# Bài 15: CHỈNH SỬA VĂN BẢN

#### I. Kiến thức:

- Sửa, xóa hoặc chèn thêm nội dung vào văn bản
- Chọn phần văn bản hoặc đối tượng trong văn bản
- Sao chép, di chuyển nội dung trong văn bản
- Tìm kiếm và thay thế nội dung trong văn bản

#### II. Nội dung:

1. Xóa và chèn thêm văn bản:

## a. <u>Xóa văn bản:</u>

- Backspace: xóa ký tự ngay sau con trỏ soạn thảo.
- Delete: xóa ký tự ngay trước con trỏ soạn thảo.

## \* Chú ý: Kiểm tra kỹ nội dung trước khi xoá.

b. <u>Chèn văn bản:</u> Di chuyển con trở soạn thảo vào vị trí cần chèn và gõ thêm nội dung vào.

## 2. Chọn phần văn bản:

\* Cách 1: Đưa con trỏ chuột vào vị trí bắt đầu rồi thực hiện kéo chuột đến vị trí cuối đoạn văn bản cần chọn và thả chuột.

\* Cách 1: B1: Đưa con trỏ chuột đến vị trí bắt đầu.

B2: Giữ phím Shift trên bàn phím và nháy chuột vào cuối đoạn văn cần chọn.

- Lưu ý: Nếu quá trình thực hiện bị sai hoặc không như ý muốn ta có thể khôi phục lại trạng thái ban đầu bằng cách nháy lệnh Undo 100 trên thanh công cụ.

## 3. Sao chép và di chuyển nội dung văn bản: SGK/112

**a.** <u>Sao chép văn bản</u> là giữ nguyên phần văn bản đó ở vị trí gốc, đồng thời sao nội dung đó vào một vị trí khác.

- B1: Chọn phần văn bản cần sao chép

- B2: Nháy chuột vào nút lệnh sao chép 🛅 (Copy) trên thanh công cụ
- B3: Đưa con trỏ soạn thảo tới vị trí cần sao chép
- B4: Nháy chuột vào nút lệnh dán 🖺 (Paste) trên thanh công cụ

**b.** <u>Di chuyển một phần văn bản</u> là sao chép nội dung đó sang một vị trí khác đồng thời xóa phần văn bản đó ở vị trí gốc.

- B1: Chọn phần văn bản cần di chuyển
- B2: Nháy chuột vào nút lệnh sao chép 👗 (Cut) trên thanh công cụ
- B3: Đưa con trỏ soạn thảo tới vị trí cần di chuyển
- B4: Nháy chuột vào nút lệnh dán 🖺 (Paste) trên thanh công cụ

## 4. Chỉnh sửa nhanh – Tìm và thay thế:

\* Tìm kiếm phần văn bản: Dùng bảng chọn Editing (Home)\Replace xuất hiện hộp thoại Find and Replace

| Find and Replace I. Gõ phần văn bản cần tìm                    |                            |
|----------------------------------------------------------------|----------------------------|
| Find what: Biến xanh                                           | 2. Nhấn Find Next để tìm 🗔 |
| 3. Nhấn Reading Highlight để tìm<br>và đánh dấu từ đã tìm được |                            |
| More >> Reading Highlight •                                    | Find In • Eind Next Cancel |

\* Muốn thay thế một từ (hoặc dãy kí tự) bằng nội dung khác mở Tab Replace:

| Find and Replace 1. Gõ nội dung cần tìm      |                     |  |
|----------------------------------------------|---------------------|--|
| Find Replace Go To                           | 3. Find Next để tìm |  |
| Find what: Biến xanh                         |                     |  |
| Replace with: Biến đẹp                       |                     |  |
| 4. Nháy Replace để thay thế                  |                     |  |
| More >> Replace Replace All Find Next Cancel |                     |  |
|                                              |                     |  |